| • SØRLANDET SYKEHUS                       | Klinikknivå    |                  |              | Generelt<br>dokument |
|-------------------------------------------|----------------|------------------|--------------|----------------------|
| Opprettelse av elektronisk operasjonsmeld | Side 1 av 2    |                  |              |                      |
| Dokumentplassering:                       | Godkjent dato: | Revideres innen: | Sist endret: | Versjon:             |
| II.SOA.ØYE.7-7                            | 25.05.2023     | 25.05.2025       | 25.05.2023   | 1.02                 |

Klinikknivå/Somatikk Arendal/Øyeavdelingen/Administrative rutiner ENDRINGER FRA FORRIGE VERSJON: []

Kontroller at du står på rett pasient og på rett henvisningsperiode/oppmøte (ØYE)!

- Gå inn i bildet Pasientens henvisninger (F7-bildet)
- Klikk på riktig oppmøtekontakt (Rød ø-hjelpskonsultasjon)
- Klikk Ny operasjon
- Fyll deretter inn «vanlig operasjonsmelding» (gule felt)
- Det må deretter krysses av for Ø-hjelp, velges operasjonsstue (ØYEOPA1, ØYEOPA2 eller ØHA for narkose), samt kirurg.
- o Tilslutt sjekke at det er gitt riktig tid og dato nede til venstre, før man trykker på «Lagre»
- Hvis det skal være i narkose, må man fylle ut «ØHA» på operasjonsstue for at anestesi skal se denne meldingen.

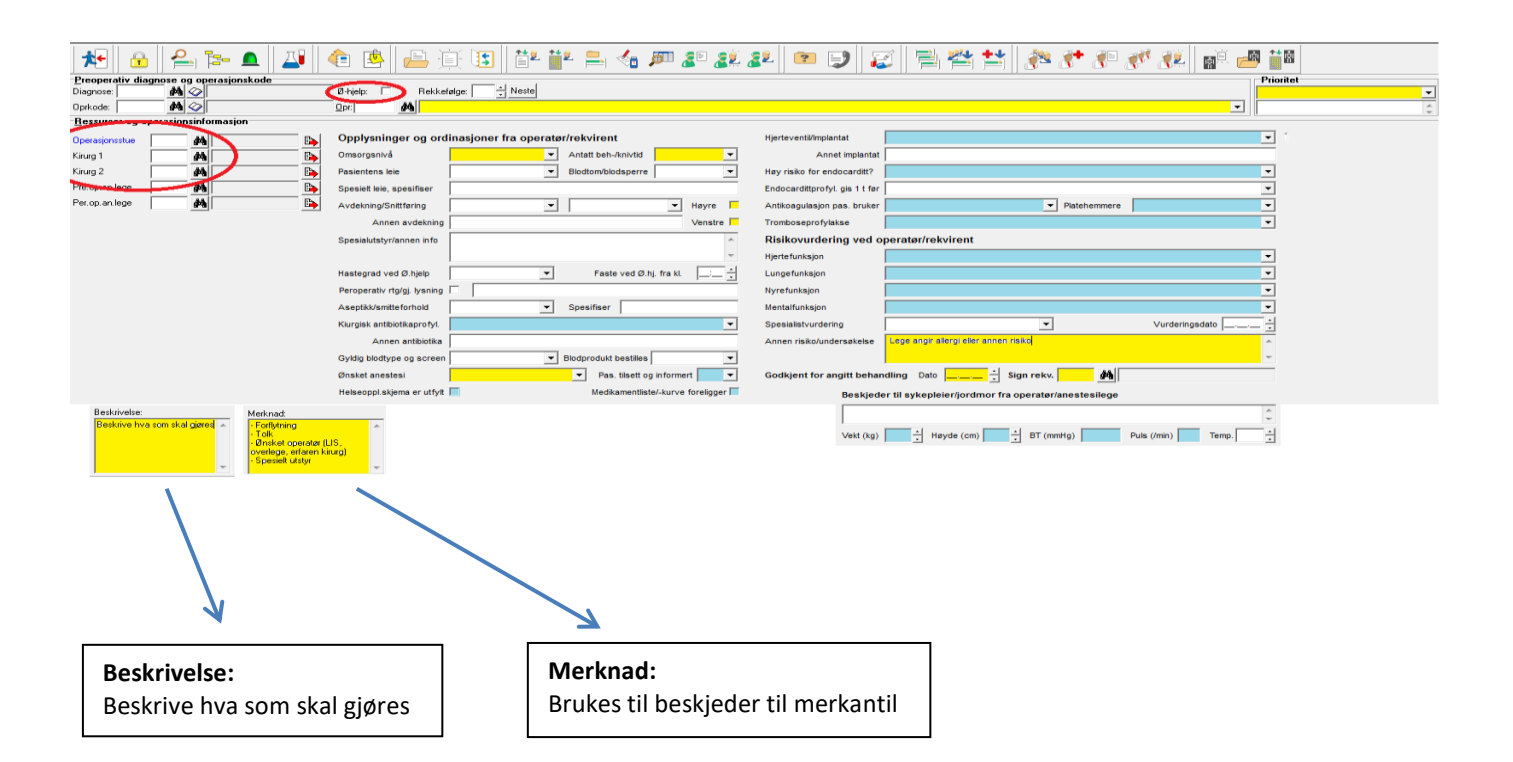

| Utarbeidet av:       | Fagansvarlig:  | Verifisert av: | Godkjent av:     | Dok.nr: |
|----------------------|----------------|----------------|------------------|---------|
| Henrik B Johannessen | Espen Ringvold |                | Hanne Berg Gilbo | D53142  |

| • SØRLANDET SYKEHUS | Opprettelse av elektronisk operasjonsmelding ø-hjelp, Øyeavdelingen |                |                |                  | Side:     | 2 |
|---------------------|---------------------------------------------------------------------|----------------|----------------|------------------|-----------|---|
|                     | SSA                                                                 |                |                |                  | Av:       | 2 |
| Dokument-id:        | Utarbeidet av:                                                      | Fagansvarlig:  | Godkjent dato: | Godkjent av:     | Revisjon: |   |
| II.SOA.ØYE.7-7      | Henrik B Johannessen                                                | Espen Ringvold | 25.05.2023     | Hanne Berg Gilbo | 1.02      |   |

Klinikknivå/Somatikk Arendal/Øyeavdelingen/Administrative rutiner

## Kryssreferanser

Eksterne referanser